#### **BAB IV**

### HASIL DAN PEMBAHASAN

### 4.1. Implementasi Sistem

Implementasi pada BAB IV ini merupakan lanjutan dari perancangan sistem yang sudah dibahas pada BAB III. Pada tahan implementasi program disini, antarmuka yang dibuat pada tahap perancangan dimplementasikan menjadi bentuk halaman web yang dibangun dengan menggunakan perangkat lunak.

#### 4.2. Implementasi *Interface*

#### 4.2.1. Implementasi Halaman Registrasi

Untuk pengguna yang belum memiliki akses ke sistem, pertama kali akan dihadapkan dengan form registrasi untuk terdaftar sebagai pengguna oleh sistem

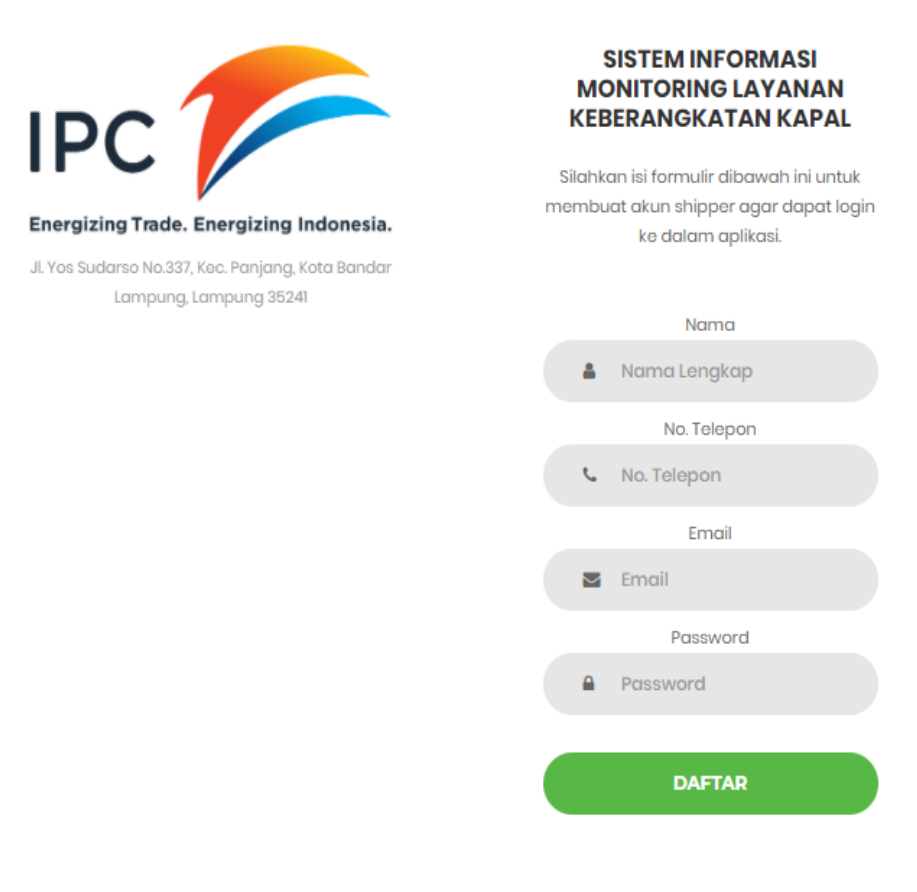

Gambar 4.1 Implementasi Rancangan Halaman Registrasi

### 4.2.2. Implementasi Halaman Log In

Halaman login adalah halaman yang pertama kali ditampilkan ketika pengguna mengakses website. Pengguna dapat masuk kedalam sistem dengan menggunakan username dan password. Jika password dan username cocok, maka pengguna akan diarahkan ke halaman berdasarkan hak akses yang dimiliki pengguna.

![](_page_1_Picture_2.jpeg)

Gambar 4.2 Implementasi Rancangan Halaman Log In

# 4.2.3. Implementasi Halaman Dashboard Shipper

Halaman ini merupakan halaman utama saat shipper berhasil log in ke sistem.

![](_page_1_Picture_6.jpeg)

Gambar 4.3 Implementasi Rancangan Halaman dashboard shipper

### 4.2.4. Implementasi Halaman Pengajuan Keberangkatan

Halaman pengajuan keberangkatan merupakan halaman yang memungkinkan shipper untuk melakukan pengajuan keberangkatan baru ataupun melihat status dari pengajuan yang sudah dilakukan.

| KEBERANGAKATAN KAPAL                      |              |                                        |                                  |                     |                |            | 1         | Anisa Na |
|-------------------------------------------|--------------|----------------------------------------|----------------------------------|---------------------|----------------|------------|-----------|----------|
| gajuan Keberangkatan<br>wal Keberangkatan | DATA PE      | ENGAJUAN<br><sup>P</sup> engajuan Kebe | KEBERANGKATAN<br>erangkatan Baru | 60                  |                |            |           |          |
|                                           | Cari<br>Kode | Tanggal                                | Ship Particular                  | Shiping Order (BoL) | Delivery Order | Cargo Mani | fest      | Status   |
|                                           | No data av   | ailable in table                       |                                  |                     |                |            |           |          |
|                                           |              |                                        |                                  |                     |                |            | ← Previou | is Nei   |
|                                           |              |                                        |                                  |                     |                |            | ← Previou | is Ne    |
|                                           |              |                                        |                                  |                     |                |            |           |          |
|                                           |              |                                        |                                  |                     |                |            |           |          |
|                                           |              |                                        |                                  |                     |                |            |           |          |
|                                           |              |                                        |                                  |                     |                |            |           |          |
|                                           |              |                                        |                                  |                     |                |            |           |          |

Gambar 4.4 Implemetasi Rancangan Halaman Pengajuan Keberangkatan

# 4.2.4.1. Implementasi form pengajuan baru

Halaman ini merupakan form pengisian dari setiap administrasi pengajuan keberangkatan kapal, yang akan dilengkapi oleh shipper dengan memilih tombol "isi formulir" pada setiap dokumen.

| MÓNITORING LAYANAN<br>KEBERANGAKATAN KAPAL<br>FT. Peldu-han Indonesia 8 Cabang Panjang |                     |                         |                 |                        |                   |                   | 💄 Anisa Nabila              |
|----------------------------------------------------------------------------------------|---------------------|-------------------------|-----------------|------------------------|-------------------|-------------------|-----------------------------|
| Pengajuan Keberangkatan                                                                | DATA PENO           | GAJUAN  <br>gajuan Kebe | KEBERANGKA      | ATAN                   |                   |                   |                             |
|                                                                                        | Kode                | Tanggal                 | Ship Particular | Shiping Order<br>(BoL) | Delivery<br>Order | Cargo<br>Manifest | Status                      |
|                                                                                        | IPC-PB2008-<br>0009 | 18-08-2020              | Isi Formulir    | -                      | -                 | 2                 | Menunggu Kelengkapan Berkas |
|                                                                                        |                     |                         |                 |                        |                   |                   | ← Previous 1 Next →         |
|                                                                                        |                     |                         |                 |                        |                   |                   |                             |

Gambar 4.5 Implementasi Rancangan Form Pengajuan baru

### 4.2.5. Implementasi Halaman Jadwal Keberangkatan

Setelah shipper selesai melakukan pengajuan keberangkatan, jadwal keberangkatan yang ditentukan akan muncul pada halaman ini untuk selanjutnya pihak shipper melakukan konfirmasi keberangkatan

| MONITORING LAYANAN<br>KEBERANGAKATAN KAPAL | ≡      |                       |            |               |         |               |     |                   | 💄 Ani                        | sa Nabila 👻 |
|--------------------------------------------|--------|-----------------------|------------|---------------|---------|---------------|-----|-------------------|------------------------------|-------------|
| Pengajuan Keberangkatan                    |        |                       | κατανι     |               |         | -             |     | 20102             |                              |             |
| 🔳 Jadwal Keberangkatan                     | AG     | USTUS                 |            |               | *       | 2020          | *   | Q Lihat           | 🔒 Cetak                      | Laporan     |
|                                            | Cari   |                       |            |               |         |               |     |                   |                              |             |
|                                            | Opsi   | Kode Pengajuan        | Nama Kapal | Pemilik Kapal | Bendera | Pelabuhan Tuj | uan | Tgl Keberangkatan | Status Keberan               | gkatan      |
|                                            | No dat | ta available in table |            |               |         |               |     |                   |                              |             |
|                                            |        |                       |            |               |         |               |     |                   | $\leftarrow \text{Previous}$ | $Next \to$  |
|                                            |        |                       |            |               |         |               |     |                   |                              |             |
|                                            |        |                       |            |               |         |               |     |                   |                              |             |
|                                            |        |                       |            |               |         |               |     |                   |                              |             |
|                                            |        |                       |            |               |         |               |     |                   |                              |             |

Gambar 4.6 Implementasi Rancangan Halaman Jadwal Keberangkatan

# 4.2.5.1. Form konfirmasi keberangkatan

Pihak shipper akan melakukukan konfirmasi (berangkat/tidak berangkat) di tombol opsi pada jadwal keberangkatan yang dipilih

![](_page_3_Picture_6.jpeg)

Gambar 4.7 Implementasi Rancangan form konfirmasi keberangkatan

### 4.2.6. Implementasi Halaman Dashboard Admin

Halaman dashboard admin merupakan tampilan pertama setelah pengguna dengan hak akses admin berhasil masuk kedalam sistem. Halaman ini adalah halaman utama yang menampilkan menu master untuk pelabuhan tujuan, menu respon pegajuan yang masuk ke sistem, data shipper, dan juga menu laporan..

| 7                     | MONITORING LAYANAN<br>KEBERANGAKATAN KAP<br>PI Pelabuhan Indonesia E Cabarg Panjang | AL | =                           |                      | 💄 Administrasi 🗸 |
|-----------------------|-------------------------------------------------------------------------------------|----|-----------------------------|----------------------|------------------|
| <b>Q</b> <sup>0</sup> | Master                                                                              | ~  | SELAMAT DATANG ADMINISTRASI | Selasa, 21 Juli 2020 | 06:32:12         |
| >                     | Pelabuhan Tujuan                                                                    |    |                             |                      |                  |
| ۰                     | Respon Pengajuan                                                                    | 0  |                             |                      |                  |
| ***                   | Data Shipper                                                                        |    |                             |                      |                  |
| Ľ                     | Laporan                                                                             | ~  |                             |                      |                  |
| >                     | Pengajuan                                                                           |    |                             |                      |                  |
| >                     | Keberangkatan                                                                       |    |                             |                      |                  |
|                       |                                                                                     |    | IPC                         |                      |                  |
|                       |                                                                                     |    | Energizing Trade. Energizi  | ing Indonesia.       |                  |
|                       |                                                                                     |    | MONITORING L                |                      |                  |
|                       |                                                                                     |    |                             |                      |                  |

Gambar 4.8 Implementasi Rancangan halaman dashboard admin

### 4.2.7. Implementasi Halaman Pelabuhan Tujuan

Halaman Pelabuhan tujuan adalah halaman untuk admin meginputkan data Pelabuhan tujuan yang nantinya akan bisa langsug dipilih oleh shipper saat mengisikan dokumen pada pengajuan keberangkatan.

| MONITORING LAYANAN<br>KEBERANGAKATAN KAPAL |                                                              | 💄 Administrasi 🗸        |
|--------------------------------------------|--------------------------------------------------------------|-------------------------|
| Ø₿ Master ~                                | PELABUHAN TUJUAN                                             |                         |
| > Pelabuhan Tujuan                         |                                                              |                         |
| Respon Pengajuan                           | + Tambah Pelabuhan Tujuan Baru                               |                         |
| Data Shipper                               | Cari                                                         |                         |
| Laporan <                                  | AKSI <sup>A</sup> NAMA PELABUHAN TUJUAN 💠 ALAMAT 💠           | NO. TELEPON             |
|                                            | NAMA PELABUHAN TUJUAN SATU ALAMAT NAMA PELABUHAN TUJUAN SATU | 01234567890             |
|                                            |                                                              |                         |
|                                            |                                                              |                         |
|                                            | ← Previou                                                    | is 1 Next $\rightarrow$ |

Gambar 4.9 Implementasi Rancangan halaman Pelabuhan tujuan

# 4.2.7.1. Implementasi Form Penambahan Data Pelabuhan Tujuan

Berikut adalah form yang akan diisi oleh admin saat akan menambahkan data Pelabuhan tujuan.

|   | PELABUHAN TUJUAN BARU | ×  |
|---|-----------------------|----|
| I | NAMA PELABUHAN TUJUAN |    |
| l | ALAMAT                |    |
| l | NO. TELEPON           | TU |
| l |                       |    |
|   | 🖺 Simpan 🏷 Batal      |    |

Gambar 4.10 Implementasi Form Tambah Pelabuhan tujuan

# 4.2.8. Implementasi Halaman Respon Pengajuan Masuk

Halaman respon pengajuan masuk adalah halaman untuk admin dapat melihat pengajuan-pengajuan yang masuk ke sistem baik itu yang baru masuk, sedang proses pemeriksaan, maupun yang sudah selesai.

| KEBERANGAKATAN K      | AN<br>APAL | ≡              |                     |                 |                      |                |                | 1 Administras          |
|-----------------------|------------|----------------|---------------------|-----------------|----------------------|----------------|----------------|------------------------|
| Ø <sub>8</sub> Master | <          |                |                     | 100.00          |                      | -              |                |                        |
| Respon Pengajuan      | 0          | RESPO          | N PENGAJU           | AN MASUK        |                      |                |                |                        |
| 🔮 Data Shipper        |            | Tanggal        | Kada                | Shin Particular | Shining Order (Bol.) | Delivery Order | Carro Manifest | Céntrus                |
| Laporan               | <          | 07-08-<br>2020 | IPC-PB2008-<br>0005 | Menunggu        | Menunggu             | Menunggu       | Menunggu       | Dalam Pengecekan Admin |

Gambar 4.11 Implementasi Halaman Respon Pengajuan Masuk

### 4.2.8.1. Implementasi Aksi Respon Pengajuan Masuk

Dokumen yang masuk ke sistem akan diperiksa satu-persatu dan diberikan respon, apabila dokumen ditolak, shipper memperbaiki berdasarkan alasan tolak yang diberikan.

| 1                        |     |  |  |   |
|--------------------------|-----|--|--|---|
| Pelabuhan Tujuan         |     |  |  |   |
| NAMA PELABUHAN TUJUAN SA | ΔTU |  |  | 1 |
| Respon                   |     |  |  |   |
|                          |     |  |  | 3 |
| Keterangan Tolak         |     |  |  |   |
|                          |     |  |  |   |
|                          |     |  |  |   |

Gambar 4.12 Implementasi Aksi Respon Pengajuan Masuk

### 4.2.9. Implementasi Halaman Data Shipper

Halaman data shipper ini menunjukan data shipper yang pernah masuk ke sistem dan melakukan pengajuan keberangkatan

| KEBERANGAKATAN K | APAL |         |                       |                |         |               |           | 💄 Administrasi 🚽              |
|------------------|------|---------|-----------------------|----------------|---------|---------------|-----------|-------------------------------|
| ✿ Master         | <    | DATA S  | HIPPER                |                |         |               |           |                               |
| Respon Pengajuan | 0    |         |                       |                |         |               | (f        |                               |
| Data Shipper     |      | 🔒 Cetak | Laporan               |                |         |               |           |                               |
| Laporan          | <    | Cari    |                       | ]              |         |               |           |                               |
|                  |      | AKSI NA | AMA                   | ♦ EMAIL        | ¢       | NO. TELEPON   | PENGAJUAN | KEBERANGKATAN                 |
|                  |      | Ar      | ief Pradipta          | a@a.com        |         | 085768933371  | 2         | 0                             |
|                  |      | 2 Rese  | et Password Shipper I | Menjadi 123456 |         | 0857689333712 | 1         | 0                             |
|                  |      | То      | ni                    | toni@gmail     | .com    | 0812345678    | 2         | 1                             |
|                  |      | 🔽 Ma    | aya Erleida           | maya@gma       | ail.com | 081234341657  | 3         | 0                             |
|                  |      | An      | isa Nabila            | nisa@gmai      | l.com   | 081373775472  | 1         | 0                             |
|                  |      |         |                       |                |         |               |           |                               |
|                  |      |         |                       |                |         |               | (         | Previous 1 Next $\rightarrow$ |

Gambar 4.13 Implementasi Rancangan halaman data shipper

#### 4.2.10. Implementasi Halaman Laporan

# 4.2.10.1. Implementasi Halaman Laporan Pengajuan

Halaman laporan pengajuan adalah laporan dari data pengajuan yang masuk,

berisi dokumen-dokumen dan shipper yang melakukan pengajuan.

|                  |   | ≡       |       |                 |                     |      |                |                | 💄 Administrasi 🗸 |
|------------------|---|---------|-------|-----------------|---------------------|------|----------------|----------------|------------------|
| ¢\$ Master       | < |         | DENOA |                 |                     | -    | - 7.5          | 0.122.500      |                  |
| Respon Pengajuan | 0 | JULI    | PENGA | JUAN            | *                   | 2020 | ¥              | Q Lihat        | 🔒 Cetak Laporan  |
| 嶜 Data Shipper   |   |         |       |                 |                     |      |                |                |                  |
| Laporan          | ~ | Tanggal | Kode  | Ship Particular | Shiping Order (BoL) |      | Delivery Order | Cargo Manifest | Status           |
| > Pengajuan      |   |         |       |                 |                     |      |                |                |                  |
| > Keberangkatan  |   |         |       |                 |                     |      |                |                |                  |
|                  |   |         |       |                 |                     |      |                |                |                  |
|                  |   |         |       |                 |                     |      |                |                |                  |
|                  |   |         |       |                 |                     |      |                |                |                  |
|                  |   |         |       |                 |                     |      |                |                |                  |
|                  |   |         |       |                 |                     |      |                |                |                  |
|                  |   |         |       |                 |                     |      |                |                |                  |
|                  |   |         |       |                 |                     |      |                |                |                  |

Gambar 4.14 Implementasi Rancangan Laporan Pengajuan

# 4.2.10.2. Implementasi Halaman Laporan Keberangkatan

Halaman laporan keberangkatan adalah laporan dari data jadwal keberangkatan dengan status ya masig-masing, berangkat atau gagal berangkat.

| JULI                 |            |               | 1       | 2020             | * QL            | ihat        | Cetak Lap     |
|----------------------|------------|---------------|---------|------------------|-----------------|-------------|---------------|
| Cari                 |            |               |         |                  |                 |             |               |
| Kode Pengajuan       | Nama Kapal | Pemilik Kapal | Bendera | Pelabuhan Tujuan | Tgl Keberangkat | an Status K | leberangkatar |
| No data available in | table      |               |         |                  |                 |             |               |
|                      |            |               |         |                  |                 |             | naviaua N     |

Gambar 4.15 Implementasi Rancangan Laporan Keberangkatan